## How to create Voyage Work Report (document)

Users log in to the OLISS Web side, enter the workbench interface by default, and click "Voyage Report" under Waiting Task, enter the voyage work report interface, click on "Create Voyage Work Report", pops up a new pop-up window in the middle, select the Vessel Name and Voyage No., click "Confirm", and enter the voyage work report interface: fill in the relevant information of the deck department and the engine department respectively, such as equipment situation, personnel situation, main work of this voyage, and projects requiring shore-based support (with \* required), and fill in remarks and upload attachments according to the actual situation. Finally, choose to click "Save" or "Submit".

| ¢ | Q                                                             | Workbench (31041)    | Vessel Monitor  | Find                                  | Switching System - | <b>\$</b> × |           | ?         | <b>7 MI</b> M |
|---|---------------------------------------------------------------|----------------------|-----------------|---------------------------------------|--------------------|-------------|-----------|-----------|---------------|
|   | To-do List Warning Popups Setting>                            |                      |                 |                                       |                    |             |           |           |               |
|   | Al (68) Due 0 Overdue 12 Reminders(43)                        |                      |                 |                                       |                    |             | 1 Items S | elected 🗸 | All Vessels 🗸 |
|   | Workflow Task (12)                                            |                      |                 |                                       |                    |             |           |           |               |
|   | Waiting Task(13)<br>Voyage Report(3) 1. Users log in to the C | DLISS Web side, ente | er the workbenc | h interface by default, and click "Vo | oyage Report" u    | nder Wa     | iting Ta  | ısk       |               |

|                    |              |                |                               | Wor  | rhanch (24042)                | Vessel  | Monitor       | Find                                           |                       |                    |               |
|--------------------|--------------|----------------|-------------------------------|------|-------------------------------|---------|---------------|------------------------------------------------|-----------------------|--------------------|---------------|
| Voyage Work Report |              |                |                               | Adu  |                               |         |               |                                                |                       |                    |               |
|                    | Create Voyag | je Work Report | Click "Create Voyage Work Rep | ort" | LINK OCEAN 1                  |         | ~             | <ul> <li>3、Select the Vessel Name a</li> </ul> | nd Voyage No.,click ' | 'Confirn<br>Voyage | n"<br>Time    |
|                    | No.          | Vessel Name 👻  | Voyage ID                     | Rou  | Voyage No. *<br>Please select |         | ~             |                                                | Status 👻              |                    | Operation     |
|                    | 1            | LINK OCEAN 1   | K0021                         | 上海   |                               |         |               | 00~2024-12-04 00:00                            | Unsubmitted           |                    | Edit   Delete |
|                    | 2            | LINK OCEAN 1   | 24070002                      | 扬州   |                               | Confirm | Cancel        | 00~                                            | Unsubmitted           |                    | Edit   Delete |
|                    | 3            | LINK OCEAN 1   | 123654789                     | 上海   | -扬州                           | :       | 2022-07-15 08 | 3:53~2022-07-15 15:06                          | Rejected              |                    | Edit          |

| Voyage Work Report                                                                                        |                                                                                                    |  |  |  |  |  |
|----------------------------------------------------------------------------------------------------|----------------------------------------------------------------------------------------------------|--|--|--|--|--|
| Vessel Name: LINK OCEAN 1 Voyage ID: 390221023 Route: 扬州·连云港 Voyage Time: 2024-03-28 10:44~2024-03-2      | 8 16:24                                                                                                    |  |  |  |  |  |
| Conditions of Deck Dept.                                                                                  | Conditions of Engine Dept.                                                                                                    |  |  |  |  |  |
| Eqpt.Conditions *                                                                                         | Eqpt.Conditions *                                                                                                    |  |  |  |  |  |
| Please enter                                                                                              | Please enter                                                                                                    |  |  |  |  |  |
| 0 / 1000                                                                                                  | 0 / 1000                                                                                                    |  |  |  |  |  |
| Staff Conditions *                                                                                        | Staff Conditions *                                                                                                    |  |  |  |  |  |
| Please enter                                                                                              | Please enter                                                                                                    |  |  |  |  |  |
| 0 / 1000                                                                                                  | 0 / 1000                                                                                                    |  |  |  |  |  |
| Main Task of This Voyage *                                                                                | Main Task of This Voyage *                                                                                                    |  |  |  |  |  |
| Please enter                                                                                              | Please enter                                                                                                    |  |  |  |  |  |
| 0 / 1000                                                                                                  | 0 / 1000                                                                                                    |  |  |  |  |  |
| Projects That Need Shore-based Support                                                                    | Projects That Need Shore-based Support                                                                                                    |  |  |  |  |  |
| Please enter                                                                                              | Please enter                                                                                                    |  |  |  |  |  |
| 0 / 1000                                                                                                  | 0 / 1000                                                                                                    |  |  |  |  |  |
| Remarks                                                                                                   | 4                                                                                                    |  |  |  |  |  |
| Please enter 4、Fill in the relevant information of the personnel situation, main work of this             | 4. Fill in the relevant information of the deck department and engine department respectively, such as equipment situation, personnel situation, main work of this voyage, and projects requiring shore-based support (with * required) |  |  |  |  |  |
| Upload Attachment<br>Upload  + 5, Fil in remarks and upload attachments according to the actual situation |                                                                                                    |  |  |  |  |  |
|                                                                                                    | 6、Finally ,choose to click "Save" or "Submit" 🔶 Save Submit Cancel                                                                                                    |  |  |  |  |  |

**It should be noted that** : the department filled in first can click the "Save" button in the lower right corner to save the report as a draft, and the departments behind can click the "Edit" button to enter the filling (as shown below)

| Voyage   | Work Report       |           |         |                                                          |                                              |               |       |
|----------|-------------------|-----------|---------|----------------------------------------------------------|----------------------------------------------|---------------|-------|
| Create V | oyage Work Report |           |         |                                                          | V                                            | /oyage Time   | Reset |
| No.      | Vessel Name 🔻     | Voyage ID | Route   | Voyage Time                                              | Status 👻                                     | Operation     |       |
| 1        | LINK OCEAN 1      | K0021     | 上海港-宁波港 | 2024-10-09 00:00~2024-12-04 00:00                        | Unsubmitted                                  | Edit Delete   |       |
| 2        | LINK OCEAN 1      | 24070002  | 扬州-日照   | 2024-12-01 00:00~                                        | Unsubmitted                                  | Edit   Delete |       |
| 3        | LINK OCEAN 1      | 20221127  | 扬州-上海   | 5'、 Click "Edit" to<br>2022-11-28 09:29~2022-12-02 13:53 | enter the interface and continu<br>Approving | ue to fill in |       |
| 4        | LINK OCEAN 1      | 77777     | 上海-温州   | 2022-09-27 11:44~2022-09-27 11:47                        | Accepted                                     | Export        |       |

## Next step:

After the voyage work report is submitted, according to the approval process node, the documentation will be transferred to the workbench of the personnel with approval authority.